## Установка сертификата в браузере Google Chrome и Apple Safari

- 1. Сохраните файл с сертификатом squid.der в любом удобном месте на своем компьютере.
- 2. Зайдите в Finder → Программы → Утилиты → Связка ключей.

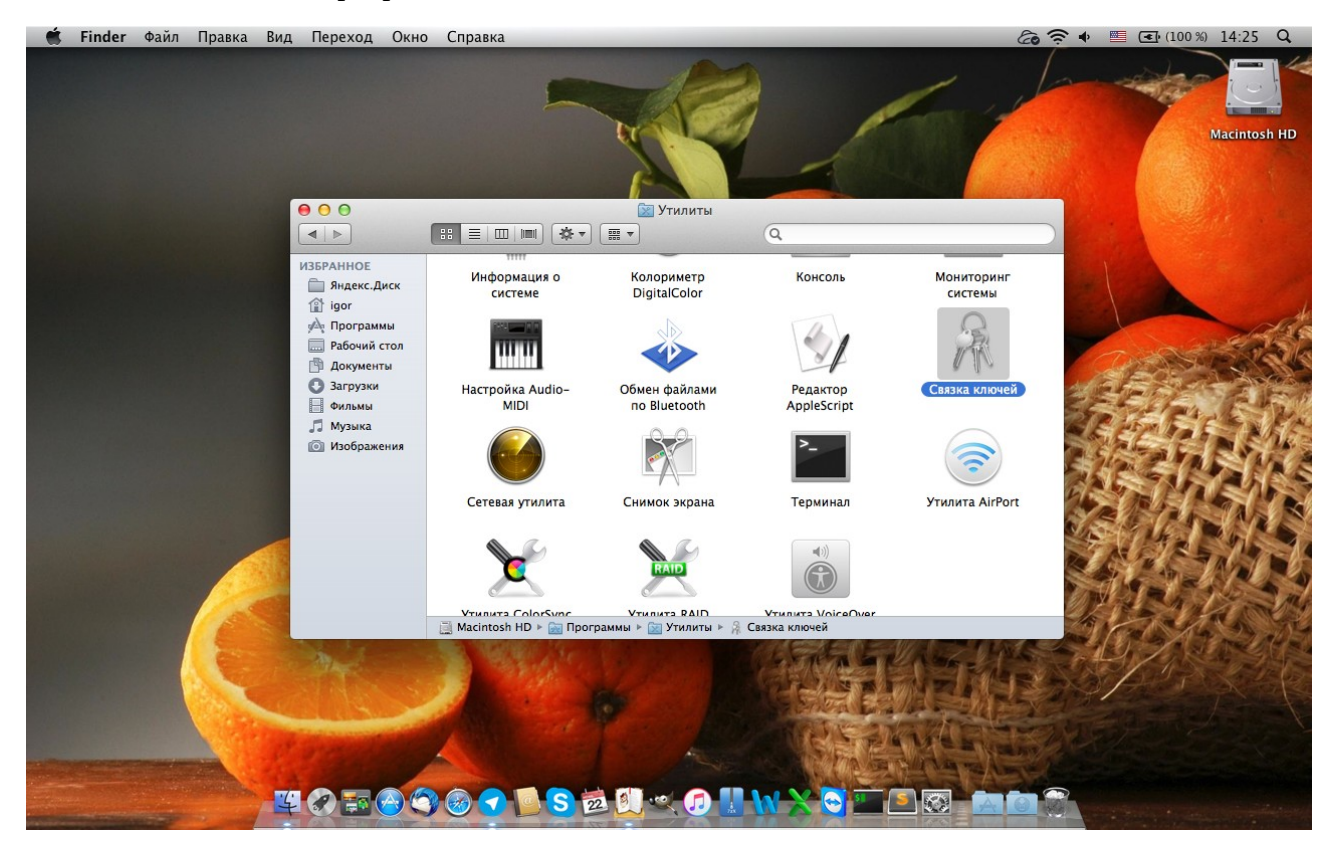

3. Откроется окно «Связка ключей». В списке «Связки ключей» нажмите «Вход».

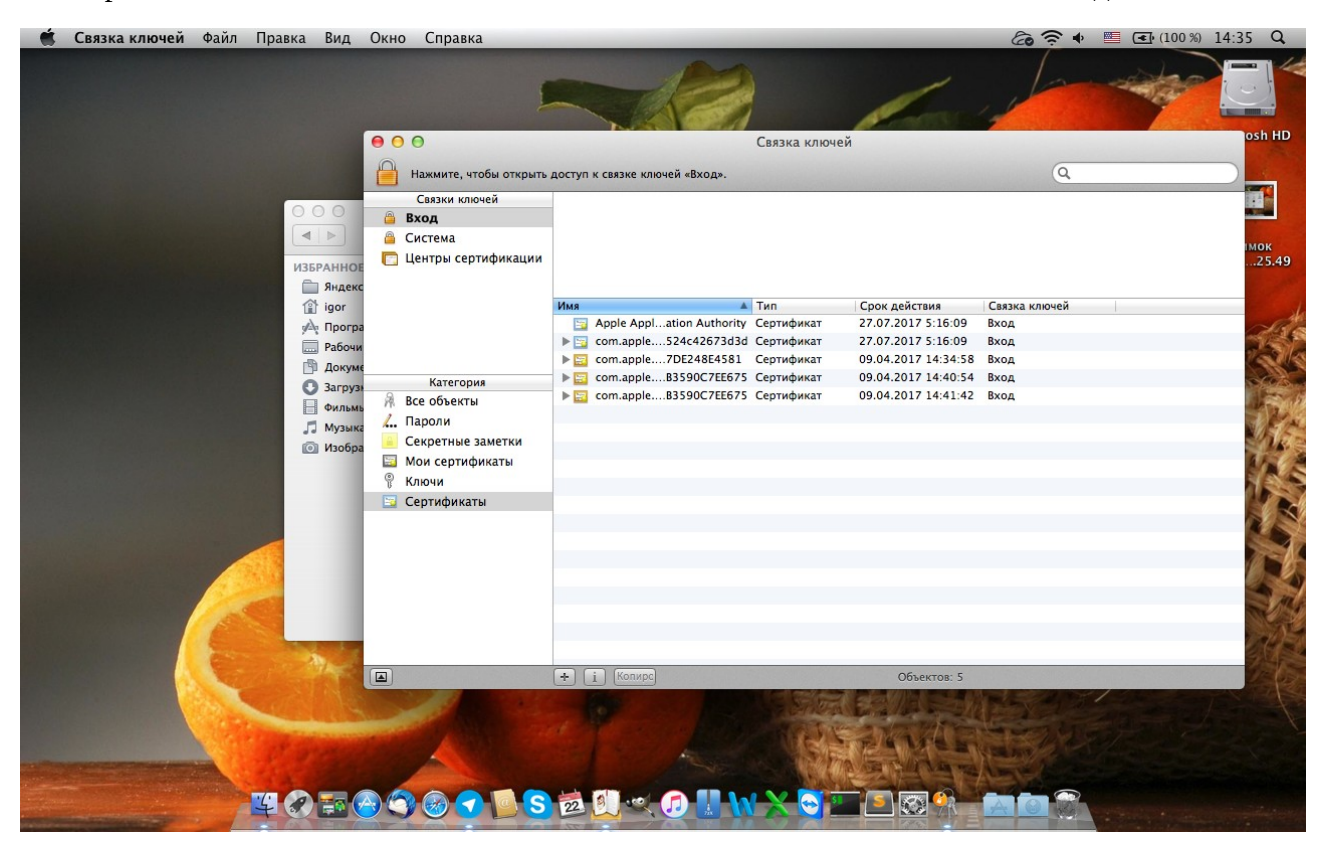

3. Выберите Файл – Импортировать объекты...

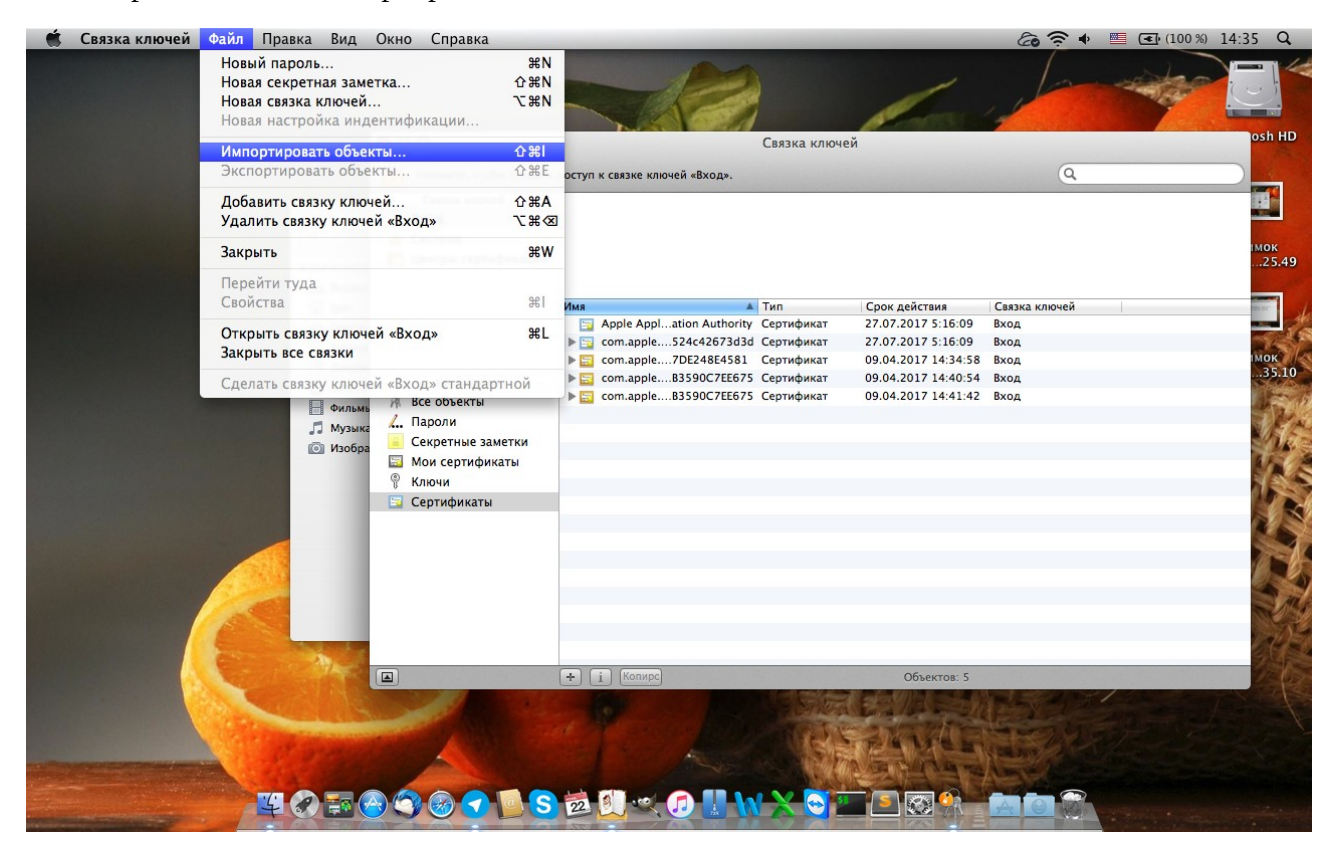

4. В появившемся окне выберите сохраненный в пункте 1 файл squid.der и нажмите «Открыть».

| 🐔 Связка ключей Файл Правка Вид Окно Справка                                                                                                    | Связка ключей                                                                                                    | ده ج ب 🖻 که (100%) 14:35 Q                                                                                                    |
|----------------------------------------------------------------------------------------------------|----------------------------------------------------------------------------------------------------|----------------------------------------------------------------------------------------------------|
| Нажмите, чтобы от<br>Связки ключей<br>Связки ключей<br>Связки ключение<br>Связки ключение<br>Связки | срыть доступ к связке ключей «Вход».                                                                                                    | Certification                                                                                                    |
| <ul> <li>Програ         Рабочи          Рабочи          Докуме          Докуме          Докуме          Маруза          Категория          Докуме          Маруза          Маруза          Мариза          Мариза          Мариза          Мариза          Мариза          Мариза          Категория          Мариза          Мариза           Мариза          Мариза          Мариза           Мариза          Мариза          Мариза           Мариза           Мариза            Мариза</li></ul>                                                                                                    | Рабочий стол     Рабочий стол     Рабочий стол | Имя squid.der<br>Тип Сертификат<br>Размер 1 КБ<br>Создан 14.03.2016 11:43<br>Изменен Сегодия 13:02<br>Кпользован Сегодия 13:02 |
|                                                                                                    | Связка ключей назначения: Вход                                                                                                    | Стменить Открыть                                                                                                    |
|                                                                                                    | + i Konxpc) C                                                                                                    | бъектов: 5                                                                                                    |
|                                                                                                    | S 🖻 🔍 🔍 🗊 🛛 W 🗙 🌍 🖃 🗈 !                                                                                                    |                                                                                                    |

5. Разверните пункт «Доверять» и убедитесь, что в поле «Параметры использования сертификата:» указано «Всегда доверять». Нажмите «Всегда доверять».

| Связки ключей<br>Вход<br>Система<br>Центры сертификаци                                             | Хотите, чтобы компьютер доверял с этого момента<br>сертификатам, подписанным «edu.27.ru»?<br>Данный сертификат маркируется как надежный только для текущего<br>пользователя. Чтобы изменить это решение позже, откройте сертификат<br>в связке ключей и отредактируйте его настройки доверия. |
|----------------------------------------------------------------------------------------------------|----------------------------------------------------------------------------------------------------|
| Категория<br>Все объекты<br>Пароли<br>Секретные заметки<br>Мои сертификаты<br>Ключи<br>Сертификаты | е du.27.ru<br>корневое бюро сертификации<br>Истекает: понедельник, 9 марта 2026 г. 9:42:13 GMT+10:00<br>⊕ данный корневой сертификат ненадежен<br>▼ Доверять<br>Параметры использования сертификата: Всегда доверять ÷ ?<br>Стандартный алгоритм X.509 Всегда доверять ÷                      |
|                                                                                                    | ▶ Подробнее<br>Скрыть сертификат Не доверять Всегда доверять<br>+ і Колирс Объектов: 6                                                                                                    |

6. Введите пароль Вашего пользователя и щелкните «Обновить настройки».

| Связка ключей         | Файл | Правка | Вид                               | Окно                          | Справка                     |                                                                                                    |                                                                                         | 6           | (100 %)  | 14:36 Q             |
|-----------------------|------|--------|-----------------------------------|-------------------------------|-----------------------------|----------------------------------------------------------------------------------------------------|-----------------------------------------------------------------------------------------|-------------|----------|---------------------|
|                       |      |        |                                   |                               |                             |                                                                                                    | 1 and                                                                                   | 100         | - Aler   |                     |
|                       |      |        |                                   | 00                            | 9                           | Связка ключей                                                                                      |                                                                                         |             |          | osh HD              |
|                       |      |        |                                   | - I                           | Нажм                        |                                                                                                    |                                                                                         | Q           |          |                     |
|                       |      | ИЗ     |                                   | <mark>⊜</mark> В<br>⊜С<br>[]Ц | Связ<br>ход<br>исте<br>ентр | Вы вносите изменения в свои настройки<br>доверия. Чтобы разрешить это действие,<br>введите пароль. | ого момента<br>ru»?<br>ный только для текуще<br>позже, откройте серти<br>хойки доверия. | го<br>фикат |          | мок<br>25.49        |
|                       |      |        | igor<br>Програ<br>Рабочи<br>Докум |                               |                             | Имя: Igor<br>Пароль:                                                                               |                                                                                         |             | <u> </u> | тмок<br>35.10       |
|                       |      |        | Загруз                            | A B                           | ce of                       | Отменить Обновить настройки                                                                        | 2:13 GMT+10:00                                                                          |             |          |                     |
|                       |      | 5      | Музык                             | И. П                          | ароли                       | <ul> <li>Данный корневой сертификат ненадеж</li> <li>Доверять</li> </ul>                           | кен                                                                                     |             |          | the second          |
|                       |      |        | 🗊 Изобра                          | M                             | ои сертификаты              | Параметры использования сертификата: Всегда                                                        | доверять 🗧                                                                              | ?           |          | мок                 |
|                       |      |        |                                   | 🦞 К.<br>📴 С                   | лючи<br>ертификаты          | Стандартный алгоритм Х.509 Всегда                                                                  | доверять ‡                                                                              |             |          | 35.17               |
|                       |      |        |                                   |                               |                             | Подробнее                                                                                          |                                                                                         |             |          |                     |
|                       |      |        |                                   |                               |                             | Скрыть сертификат Не дове                                                                          | врять Всегда дове                                                                       | рять        |          | мок                 |
|                       | 6    |        |                                   |                               |                             |                                                                                                    |                                                                                         |             |          |                     |
|                       | 0    |        | N/                                |                               |                             | (+) (колирс)                                                                                       | Объектов: 6                                                                             |             |          |                     |
|                       | 1    |        |                                   |                               | 13                          |                                                                                                    |                                                                                         | 5417        | 31       | спимок<br>кран35.39 |
|                       |      | -      |                                   | -                             | STATE -                     | The provides of                                                                                    | Kult                                                                                    | 12/24       |          |                     |
|                       |      |        |                                   |                               |                             |                                                                                                    |                                                                                         |             |          |                     |
| and the second second | -    | 4 3    |                                   |                               |                             | S 🕺 🔍 🔍 🗊 🚺 ₩ 🗙 😋 🏧 L                                                                              |                                                                                         |             |          |                     |

7. На этом настройка завершена.